# VSAS and the Away Elective Process

### **Class of 2018**

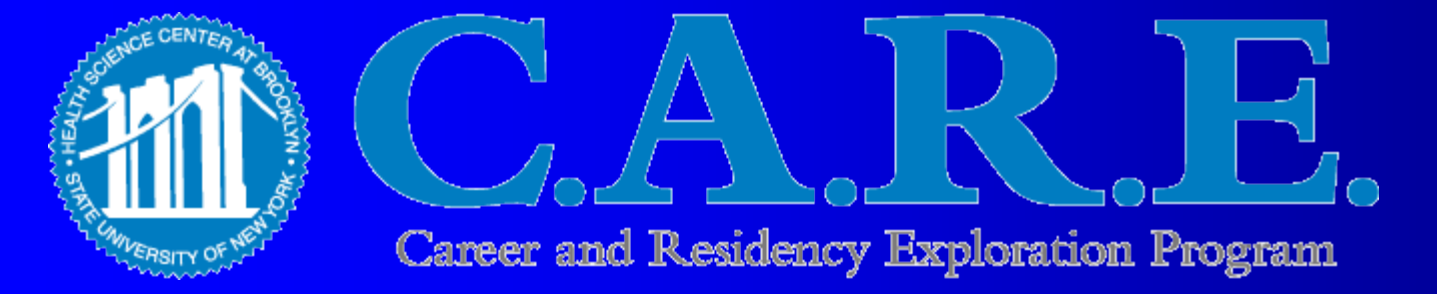

# **Today's Meeting Agenda**

- Quick Review of Distribution of Requirements
- Review of Course Scheduling & Registration Process of Senior Coursework
- Extramural (Away) Electives Process VSAS Overview
- Questions???

# **Distribution Requirements**

- No more than 8 weeks of clinical electives in any one subspecialty discipline will count towards the 16 week elective graduation requirement.
- No more than 8 weeks of away (extramural) clinical electives will count towards the 16 week elective graduation requirement.
- No more than 8 weeks of research electives will count towards the 16 week elective graduation requirement. Research elective credit only gets counted as research — it does NOT get counted toward the subspecialty or extramural maximums.

# **Distribution Requirements**

- No more than 4 weeks of advanced clinical course credit will be granted for non-clinical based electives.
  - Specifically, students may not exceed taking 4 weeks of History of Medicine, Biomedical Ethics, Curriculum Dev., Literature and Medicine, Medical Toxicology, etc...
- With permission, ICU Requirement (2 weeks) can be completed at another U.S. LCME accredited medical school; PC2 (Geriatrics) at select medical schools.
- All other required coursework must be completed at SUNY Downstate.
- Please note: Students are permitted to register and take additional electives over and above the 16-week elective requirement.

## **Course Scheduling & Registration**

# Course Scheduling & Registration The Course Catalog for Spring 2017, Fall 2017 & Spring 2018 can be found on the Office of the Registrar website at

http://sls.downstate.edu/registrar/com/index.html

Registration instructions are posted on our website.

## Fall 2017 and Spring 2018 Course Scheduling & Registration

Students are assigned a time ticket for Fall 2017 registration and a different time ticket for Spring 2018 registration.

Within myDownstate Banner Self-Service
> Click on "On-line Registration Tools"
> Then select "Registration Eligibility"
> You are registering real-time for your coursework!

Make sure to check both terms!

## **Extramural & Other Special Electives**

- Extramural (Off-Campus) Electives
  - Purpose
    - "Audition Electives"
    - Obtain Letters of Recommendation
    - *Be exposed to different clinical experiences*
  - Timing of application and actual rotation
  - Website information
    - http://sls.downstate.edu/registrar/com/course\_selection\_book/clini cal\_curriculum/sen\_extramural.html
  - AAMC Website Information <u>https://services.aamc.org/20/vsas/</u>
  - AAMC Compendium Non VSAS
    - https://services.aamc.org/eec/students/

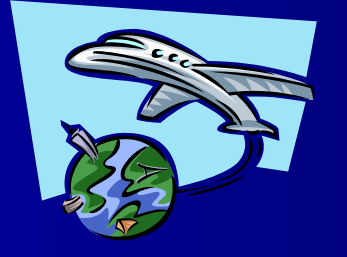

## **Extramural & Other Special Electives**

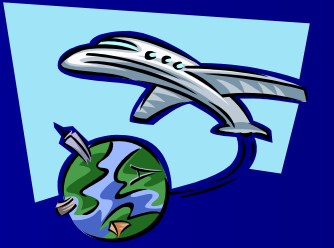

- Process to receive credit, liability coverage issues
- > Research Electives, International Electives, Global Health in Developing Countries, GHLO

## Extramural & Other Special Electives Application

Three Step Process –
 Identify where
 Through VSAS
 Through AAMC Extramural Electives Compendium
 Individual Institution website

Apply either through <u>VSAS</u> or <u>outside of</u> <u>VSAS</u> through individual institutions

Submit paperwork to receive credit

# Extramural & Other Special Electives

#### Process to receive credit, liability coverage issues

- Review list of current Agreements in the Office of the Registrar.
  - If not listed, send contact information to Office of the Registrar and we will try to secure an agreement.
- Complete Proposal for Extramural/Tailor-Made Form. Attach acceptance letter/email. Obtain required signatures.
- See instructions for background check/drug testing http://sls.downstate.edu/student\_affairs/CBCDT.html

# **VSAS OVERVIEW**

Week of January 30<sup>th</sup> - Receive email from AAMC with Tokens for access for academic year 2017-2018

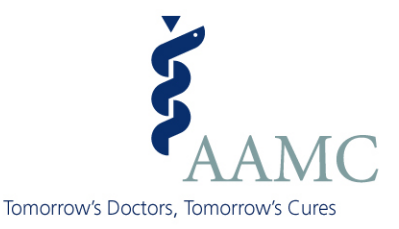

## Visiting Student Application Service (VSAS)

2017 Student Overview

Learn Serve Lead

Association of American Medical Colleges

# What is the VSAS Application?

#### **Your Contact Information**

- Full Name
- AAMC ID
- Address
- Phone Number
- Email Address
- Emergency Contact
- Citizenship and Visa, if applicable

#### **Your Core Clerkships**

Includes dates core clerkships have been/will be completed.

#### **Your Elective Requests**

The electives and dates you are requesting

#### **Your Identification Information\***

- Last four digits of SSN
- Date of Birth
- Gender
- \* This is only displayed to host if you accept their elective offer

#### **Your Verification Data**

Supporting verification data is supplied by your home school (*i.e. indicating you're in good academic standing and the amounts of your liability insurance coverage*)

#### **Your Supporting Documents**

- Transcript
- Photograph
- ✤ Curriculum Vitae (CV)
- Immunization Form
- Other Supplemental Documentation

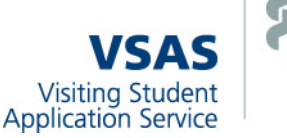

## How do I use VSAS?

1

- Receive Access to VSAS
- 2 Complete Application Profile
  - 3 Review Host Requirements
  - 4 Upload & Assign Documents
- 5 Search for & Apply to Electives
- 6 Track Applications

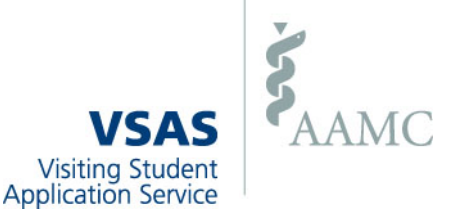

## **Step 1: Receive VSAS Authorizations**

#### Request authorizations from your visiting student coordinator or student affairs office.

You will then receive a VSAS: New User Instructions e-mail with login information.

| io:            | Melissa                                                                                                    |
|----------------|----------------------------------------------------------------------------------------------------|
| ubject:        | VSAS: New User Instructions                                                                                                    |
| Dear           | Student User,                                                                                                    |
| Welco<br>parti | me to the Visiting Student Application Service (VSAS)! Please use VSAS when applying for away electives at cipating host institutions. A full list of host institutions can be found at <a href="http://www.aamc.org/vsas/students">http://www.aamc.org/vsas/students</a> .                                                                                                    |
| Each<br>those  | host institution will make their electives available for application on a date of their choosing. You may review<br>institution-specific application dates in VSAS through your 'Institutions' tab.                                                                                                    |
| USER           | INFORMATION                                                                                                    |
| AAMC           | username - STUDENT                                                                                                    |
| AAMC           | registered email address - <u>student@medschool.edu</u>                                                                                                    |
| AAMC           | ID - 11111111 (this is not your AAMC password)                                                                                                    |
| LOG I          | N INSTRUCTIONS                                                                                                    |
| 1. Go          | to http://services.aamc.org/20/vsas/                                                                                                    |
| 2. En          | ter your AAMC user name                                                                                                    |
| 3. En          | ter your AAMC password (previously used for AMCAS, MCAT or Careers In Medicine)                                                                                                    |
| 4 Cli          | ck 'Login'                                                                                                    |
| PARA           |                                                                                                    |
| 1 Go           | i louk pasawords<br>to bitens//estimon and est/deposits//index of=26uparticapionic regist compart comparticipations auxilableSuper-                                                                                                    |
| 2. En          | ter voir ALMC username                                                                                                    |
| 3. En          | ter vour AAMC redistered e-mail address                                                                                                    |
| Note:          | this is the email address used when you first created this account for AMCAS, MCAT or Careers in Medicine. If you                                                                                                    |
| no lo          | nger have access to it, please contact VSAS for assistance.                                                                                                    |
|                |                                                                                                    |
| RESOU          | RCES                                                                                                    |
| VOAD           | Julekstart card - http://www.aamc.org/vsas/studentgulekstart.pd                                                                                                    |
| Host           | Datition indication Requirements - access through your VSAS 'Institutions' tab                                                                                                    |
|                | and a second second sec |
| AUTHO          | RIZATIONS                                                                                                    |
| Schoo          | l of Medicine has issued you 10 authorizations. Each authorization allows you to apply for one elective/date                                                                                                    |
| combi          | nation. Request additional authorizations through your school.                                                                                                    |
| Pleas          | e do not hesitate to contact us at <u>vsas@aamc.org</u> or (202) 478-9878 if you have any questions or concerns.                                                                                                    |
| Since          | rely,                                                                                                    |
| VSAS           |                                                                                                    |

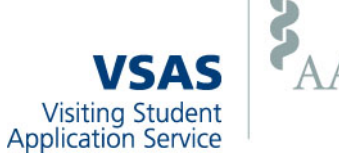

## **Step 2: Complete Application Profile**

#### Provide core clerkship and contact information.

| Main Institution                                                               | ns Application Documents Electives Tracking                                                                                                    |                |  |  |  |  |  |
|--------------------------------------------------------------------------------|----------------------------------------------------------------------------------------------------|----------------|--|--|--|--|--|
|                                                                                |                                                                                                    |                |  |  |  |  |  |
| Application                                                                    |                                                                                                    |                |  |  |  |  |  |
| You may edit your p                                                            | You may edit your profile information at any point by using the "Edit" buttons. If you have already submitted an application, all changes will be sent to your home school and host |                |  |  |  |  |  |
| institutions.                                                                  |                                                                                                    |                |  |  |  |  |  |
| Contact Informat                                                               | lion                                                                                                    | Edit           |  |  |  |  |  |
| Name<br>AAMC ID                                                                | Galagar Michael Ananary<br>12144792                                                                                                    | Photograph     |  |  |  |  |  |
| SSN<br>Birth date                                                              | *****9999<br>01/12/1979                                                                                                    | R Vot Uploaded |  |  |  |  |  |
| School                                                                         | M<br>University of Tennessee Health Science<br>Center Coll of Med                                                                                                    |                |  |  |  |  |  |
| Email Address<br>Home Phone                                                    | araft@aamc.org ⋈<br>123-123-1234                                                                                                    |                |  |  |  |  |  |
| Mobile Phone<br>Address                                                        | 123 Fake Street                                                                                                    |                |  |  |  |  |  |
| Emergency                                                                      | Disney, CA 12345<br>Sam<br>200 202 2024                                                                                                    |                |  |  |  |  |  |
| Contact                                                                        | 220,222,2234                                                                                                    |                |  |  |  |  |  |
| Clerkships                                                                     |                                                                                                    | Edit           |  |  |  |  |  |
| Internal Medicine                                                              | e 02/15/2009                                                                                                    |                |  |  |  |  |  |
| Surgery<br>Pediatrics                                                          |                                                                                                    |                |  |  |  |  |  |
| Ob/Gyn<br>Baushistau                                                           |                                                                                                    |                |  |  |  |  |  |
| Family Medicine                                                                |                                                                                                    |                |  |  |  |  |  |
| Neurology                                                                      |                                                                                                    |                |  |  |  |  |  |
| Verification Statu                                                             | 15                                                                                                    |                |  |  |  |  |  |
| Your school verifies your data only after you submit your VSAS application(s). |                                                                                                    |                |  |  |  |  |  |
| Status<br>View Questions                                                       | Status Verified<br>View Questions                                                                                                    |                |  |  |  |  |  |
|                                                                                |                                                                                                    |                |  |  |  |  |  |
|                                                                                |                                                                                                    |                |  |  |  |  |  |
|                                                                                |                                                                                                    |                |  |  |  |  |  |
|                                                                                |                                                                                                    |                |  |  |  |  |  |

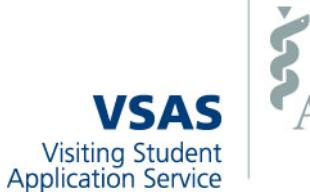

## **Step 3: Review Host Requirements**

Review host application requirements, institution information, and when each will begin accepting applications.

| Main Institutions Application Documents Electives Tracking                                                                                                    |                                                                                                    |  |  |
|----------------------------------------------------------------------------------------------------|----------------------------------------------------------------------------------------------------|--|--|
| Institution Information - University College of Medicine                                                                                                    |                                                                                                    |  |  |
| Return to previous page                                                                                                    |                                                                                                    |  |  |
| Additional Application Requirements                                                                                                    | Important Dates                                                                                                    |  |  |
| In addition to the VSAS application, we require:<br>Personal Statement<br>Fingernail and Hand Hygiene Form - <u>Download form here</u><br>Please upload ALL additional requirements into VSAS. | <ul> <li>Catalog Published: April 5</li> <li>Applications Accepted: May 1</li> <li>Applications Processed: June 1 for<br/>Aug-Oct electives and Aug 1 for Nov-Mar<br/>electives</li> <li>Sign up for Alert</li> </ul> |  |  |
|                                                                                                    | Documents                                                                                                    |  |  |
| Availability                                                                                                    | N Immunization Form                                                                                                    |  |  |
| VES                                                                                                    | VSAS Application Requirements                                                                                                    |  |  |
| What is the maximum number of weeks MD students can take electives?                                                                                                    | <ul> <li>Photograph</li> <li>Curriculum Vitae</li> <li>Transcript</li> <li>Immunization Form</li> </ul>                                                                                                    |  |  |

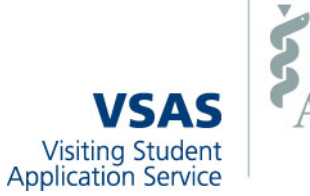

## Step 4: Upload & Assign Documents

Upload your CV, photo, immunization forms, and supplemental documentation. Assign those documents to a specific host institution or elective application.

Only your medical school can upload transcripts.

| Main Institutions Application Documents Electives Tracking                                                                                                    |              |  |  |  |
|----------------------------------------------------------------------------------------------------|--------------|--|--|--|
|                                                                                                    |              |  |  |  |
| Documents                                                                                                    |              |  |  |  |
| Photo                                                                                                    |              |  |  |  |
| Acceptable photo file formats include: a JPG, GIF, or PNG image under 1 MB. Only one photo may be uploaded per applicant.                                                                        |              |  |  |  |
| ms01.jpg           Uploaded on 02/22/2012                                                                                                    | Edit Delete  |  |  |  |
| Assigned to: All (5) Host Institutions                                                                                                    | View Details |  |  |  |
| Curriculum Vitae                                                                                                    |              |  |  |  |
| Acceptable CV file formats include: a DOC, PDF or TIFF file under 2 MB. Only one CV may be uploaded per applicant.                                                                               |              |  |  |  |
| CV.pdf<br>Uploaded on 02/22/2012                                                                                                    | Edit Delete  |  |  |  |
| Assigned to: All (5) Host Institutions                                                                                                    | View Details |  |  |  |
| Transcript                                                                                                    |              |  |  |  |
| Your transcript can only be uploaded by your home school. Assign your transcript to one or more host institutions only after it has been up                                                      | ploaded.     |  |  |  |
| Students do not have the ability to view the contents of their uploaded transcript file.                                                                                                    |              |  |  |  |
| Not Uploaded<br>Your transcript can only be uploaded by your home school.                                                                                                    |              |  |  |  |
| Assigned to: N/A                                                                                                    |              |  |  |  |
| Immunization Forms (2 of 5)                                                                                                    |              |  |  |  |
| Immunization forms can only be uploaded during and after submission of your VSAS application(s). To access a host institution's immunization form in advance, use your <u>Institutions tab</u> . |              |  |  |  |
| Acceptable file formats include: a DOC, PDF or TIFF file under 3MB. Only one file can be uploaded per institution, please merge multiple files into one.                                         |              |  |  |  |
| SOM (Required)<br>Download Host Template<br>Not Uploaded                                                                                                    | Upload       |  |  |  |
| Health (Optional) Immunization.pdf Uploaded on 02/22/2012                                                                                                    | Edit Delete  |  |  |  |

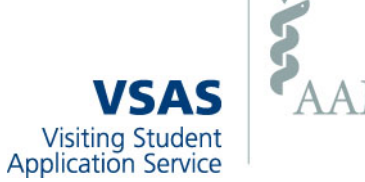

## **Step 5: Search for & Apply to Electives**

Search through elective opportunities and save those you are interested in. When ready, select from your saved electives and submit an application.

| Main Institutions Application I                                                    | Documents Electives Tracki                   | ing                                                                             |                                            |  |  |  |  |
|------------------------------------------------------------------------------------|----------------------------------------------|---------------------------------------------------------------------------------|--------------------------------------------|--|--|--|--|
| Elective Search Decults                                                            |                                              |                                                                                 | Saved Electives (                          |  |  |  |  |
| Elective Search Results                                                            |                                              |                                                                                 |                                            |  |  |  |  |
| Note for Students: You cannot apply to a host inst<br>application date.            | tution's 2012-2013 electives until they make | e them available for application. Use your j                                    | Institutions tab to review each institutio |  |  |  |  |
| Search for electives                                                               | Elective Search Results                      |                                                                                 |                                            |  |  |  |  |
| Catalog Year                                                                       | III I I I 2                                  |                                                                                 | records: 1 - 25 of 35                      |  |  |  |  |
|                                                                                    | Elective Specia                              | alty Institution 🔺                                                              | Availability Duration Catalo               |  |  |  |  |
| Keywords                                                                           | 705-544: Clinical Genetics Medica            | al Genetics <u>MB</u> <u>College of Medicine</u><br>Texas Children's Hsp, BTGH, | MDD0 4 weeks 2011                          |  |  |  |  |
| Specialty                                                                          | 2: Pediatric Special Pediatr                 | rics <u>College of Medicine</u><br>AAMC                                         | MDD0 4 weeks 2011                          |  |  |  |  |
| State                                                                              | 410-502: Obstetric Anesthesiology Anesth     | esiology <u>Ms</u> <u>College of Medicine</u><br>Ben Taub Hosp.                 | MDDO 4 weeks 2011                          |  |  |  |  |
|                                                                                    | 520-516A: Care of the Normal New Pediate     | rics <u>College of Medicine</u><br>Ben Taub General Hosp.                       | MDD0 4 weeks 2011                          |  |  |  |  |
| Institution                                                                        | 430-505: Pediatric Dermatology Derma         | tology <u>College of Medicine</u><br>Texas Children's Hosp.                     | MDD0 4 weeks 2011                          |  |  |  |  |
| Campus                                                                             | 450-503A: Outpatient Geriatrics at [ Interna | Il Medicine Ms <u>College of Medicine</u><br>Ben Taub Hosp.                     | MDD0 4 weeks 2011                          |  |  |  |  |
| ₹.                                                                                 | 450-526F: VAMC Academic Clinical Interna     | Il Medicine <u>College of Medicine</u><br>Veteran's Affairs Hosp.               | MDD0 4 weeks 2011                          |  |  |  |  |
|                                                                                    | 450-515B: Clinical Cardiology Interna        | Il Medicine Ms College of Medicine<br>Kelsey Seybold Clinic                     | MDD0 4 weeks 2011                          |  |  |  |  |
| Elective Starts In                                                                 | 450-515C: Cardiology Consult (BTC Interna    | Il Medicine Ms <u>College of Medicine</u><br>Ben Taub Hosp.                     | MDD0 4 weeks 2011                          |  |  |  |  |
| Available to MD students                                                           | 450-515D: Cardiology CCU Interna             | Il Medicine Medicine                                                            | MDDO 4 weeks 2011                          |  |  |  |  |
| Available to DO students                                                           |                                              |                                                                                 | 😑 print 🔻 🗋 export                         |  |  |  |  |
| Available to international students                                                |                                              |                                                                                 |                                            |  |  |  |  |
| Institution does not charge processing/tuition fees <u>Start New Search</u> Search |                                              |                                                                                 |                                            |  |  |  |  |

VSAS Visiting Student Application Service

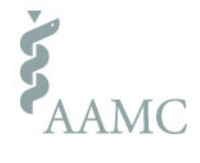

## **Step 6: Track Applications**

#### Accept or decline received offers and monitor application statuses through your *Tracking* tab.

| Main Inst                                                                                                    | itutions                          | Applica    | tion Documents              | Electives               | Tracking                |                   |                       |                       |
|----------------------------------------------------------------------------------------------------|-----------------------------------|------------|-----------------------------|-------------------------|-------------------------|-------------------|-----------------------|-----------------------|
|                                                                                                    |                                   |            |                             |                         |                         |                   |                       |                       |
| Applicatio                                                                                                    | Applications                      |            |                             |                         |                         |                   |                       |                       |
| View by: 💿                                                                                                    | View by: 💿 Status 🔿 School 🔿 Date |            |                             |                         |                         |                   |                       |                       |
| Summary                                                                                                    | Scheduled Elect                   | ives (0)   | Elective Offers (2)         | Pending Apps. (6)       | Denied/Ineligible App   | s. (0)            | Declined Offers (0)   | Dropped Electives (0) |
| Accept or decline each elective offer by clicking the appropriate button. Please note the date on which each offer expires. |                                   |            |                             |                         |                         |                   |                       |                       |
| Date Applied                                                                                                    | Date Released                     |            | Course De Order             | Preferred Date          | Scheduled Date          | Status            |                       |                       |
| 02/09/2009                                                                                                    | 02/09/2009                        | ▲ 8        | EM: Emerger 2<br>Any Medic  | 03/11/2009 - 04/08/2009 | 03/11/2009 - 04/08/2009 | Offere<br>Expires | d Ac<br>x: 02/23/2009 | cept Decline          |
| 02/09/2009                                                                                                    | 02/09/2009                        | <u>a</u> E | Obs 201.3: I 1<br>Any Medic | 03/27/2009 - 04/10/2009 | 03/27/2009 - 04/10/2009 | Offere<br>Expires | d Act                 | cept Decline          |
|                                                                                                    |                                   |            |                             |                         |                         |                   |                       |                       |
|                                                                                                    |                                   |            |                             |                         |                         |                   |                       | print export rows:2   |

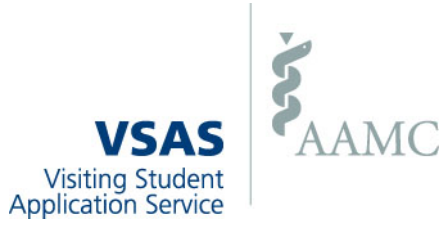

# VSAS ADDITIONAL INFORMATION

Use the 4:3:2 Rule

- > Apply to 4 institutions
- Select 3 date blocks
- Plan on getting 2 electives

The School can only verify you once you have submitted your application and applied for electives.

# VSAS ADDITIONAL INFORMATION

- You must request your Medical School transcript and pay \$5 at the Bursar in order for the Office of the Registrar to upload it.
- Upload your Immunization form(s) only after you apply.

If the Host school does not have a template, use the AAMC version posted in VSAS

VSAS will notify you each time something has been uploaded/updated/etc.

# What's Coming Up? TIMELINE

> Mid-Feb

Time Tickets Available for Fall 2017 (July-Dec 2017) & Spring 2018 (Jan-May 2018)

➢ Feb 27

➢ Feb 28

Clinical Schedule Planner DUE → Signed by your Clinical Assistant Dean

Additional Help Meetings re: Away Electives and VSAS

# What's Coming Up? TIMELINE

➢ Feb 28

> March 15

(Date Change)

➤ May 1

On-line Registration begins according to time-ticket

On-line registration ends for everyone

Schedule changes for Fall 2017 and Spring 2018 begin

# **Need Help?**

- > Assistance with your individual senior schedule, some resources:
  - Your Clinical Assistant Dean
    Specialty Advisors
    Any of us
    Upperclass students